# **Event Organiser Guide**

#### **Register Account**

If you do not yet have an account select register and enter your details, an email will be sent to you to create a password. New accounts are given the most basic of permissions so you may need to wait shortly before full access is granted.

Please also upload a copy of your foreshore permit and liability insurance. You will need these to be able to submit events to the website. If you do not currently have a foreshore permit, you can download an application form from the 'Information' section of our website.

Once you have been given the correct environment admin permissions, the admin side bar will look as follows, if you can only see the 'Users' tab please remind an

administrator that your account is still being processed:

## Logging-in

Head to littermap.pla.co.uk & select log in, this will take you to the WordPress back end to enter your email or username & password.

| <ul> <li>Dashboard</li> <li>Media</li> <li>Events (5)</li> </ul> |                                |
|------------------------------------------------------------------|--------------------------------|
| 🔊 Appearance                                                     | Username or Email Address      |
| 📥 Users 🛛 🖌                                                      |                                |
| All Users                                                        | Password                       |
| Add New                                                          |                                |
| Your Profile                                                     | Remember Me Log In             |
| 📰 Custom Fields                                                  |                                |
| 💯 Duplicator                                                     | Register   Lost your password? |
| 🜍 Hummingbird                                                    | ← Back to Thames Litter Map    |
| <ul> <li>Collapse menu</li> </ul>                                | Privacy Policy                 |

# **Viewing Events**

| 🔞 🏠 Thames Litter Ma | ap 🕂 New View Posts                            |                                    |               | Viewing as Role: Contributor 👱 👁 | Hi, James Miles 📃 |
|----------------------|------------------------------------------------|------------------------------------|---------------|----------------------------------|-------------------|
| 🖶 Events             | Events Add Event                               |                                    |               |                                  |                   |
| Events<br>Add Event  | All (14)   Mine (4)   Publish<br>Future events | ed (11)   Drafts (2)   Pending (1) | и             |                                  |                   |
| 📥 Profile            | Title                                          | Location                           | Date and Time | Owner                            |                   |
| Collapse menu        | No Events Found                                |                                    |               |                                  |                   |
|                      | Title                                          | Location                           | Date and Time | Owner                            |                   |
|                      |                                                |                                    |               |                                  |                   |
|                      | Thank you for creating with                    | NordPress.                         |               |                                  | Version 5.3.4     |

Logging in as an event organiser will give a user the 'contributor' role. This allows them to have limited access to the backend of the website in which the default view lists

their event taking place in the future. A user can view other events which are being organised through selecting between 'mine', 'published', 'drafts' & 'pending'. The view can also be filtered with the dropdown to show to show future, past, all or events within a certain timeframe.

For events that the user is not the owner of, they can simply view it or duplicate it as a template for their own events:

| Test Event 323   | Denton Wharf - PLA - View | 23rd January 2020 | admin |
|------------------|---------------------------|-------------------|-------|
| View   Duplicate | Denton Wharf - Gravesend  | All Day           |       |

For events that the user does own, there are more options available and most importantly selecting 'edit' to change the event's information:

| 121312                                     | Fleet Flats - View                   | 18th January 2020 | James Miles |
|--------------------------------------------|--------------------------------------|-------------------|-------------|
| Edit   Quick Edit   Bin   View   Duplicate | Salt Fleet Flats Reserve - Rochester | All Day           |             |

### Adding a New Event

Selecting 'add event' will open up the form with fields to fill in as follows:

 Event name and event description (this allows for formatting, links, media, etc.), when the event will take place,

| Add New Event                                                                         |             |
|---------------------------------------------------------------------------------------|-------------|
| Add title                                                                             |             |
|                                                                                       | Visual Text |
| Paragraph V B $I \coloneqq i \subseteq \mathcal{C} \equiv \mathcal{D} \equiv \square$ | $\times$    |
|                                                                                       |             |
|                                                                                       |             |
|                                                                                       |             |

 When the event will take place and where the event will take place (More locations can be requested by using the link on the 'All Locations' page)

| Word count: 0                                                                            |                                              |  |  |
|------------------------------------------------------------------------------------------|----------------------------------------------|--|--|
| When                                                                                     | *                                            |  |  |
| Show event date as <b>To Be Confirmed</b> .                                              |                                              |  |  |
| From to                                                                                  |                                              |  |  |
| Event starts at 12:00 AM to 12:00 AM All day                                             |                                              |  |  |
| This event spans every day between the beginning and end date, with start/end times appl | ying to each day.                            |  |  |
| Where                                                                                    |                                              |  |  |
|                                                                                          |                                              |  |  |
| Location: Denton Wharf - PLA 🗸                                                           |                                              |  |  |
|                                                                                          | Denton Wharf - PLA X                         |  |  |
|                                                                                          | Denton Wharf Gravesend River Th              |  |  |
|                                                                                          | Thames • No upcoming events in this location |  |  |
|                                                                                          |                                              |  |  |
|                                                                                          |                                              |  |  |

 Whether the event is public or private, the event's current status, the preevent information (Please see the guide for using PLA litter cages)

| Event Categories                  |     |  |  |
|-----------------------------------|-----|--|--|
| All Event Categories Most Used    |     |  |  |
| Private Public                    |     |  |  |
|                                   |     |  |  |
| Status                            | *   |  |  |
| Event Status *                    |     |  |  |
| Upcoming                          |     |  |  |
| O Postponed                       |     |  |  |
| U Cancelled                       |     |  |  |
|                                   |     |  |  |
| Pre Event                         | A   |  |  |
| Expected Attendance *             |     |  |  |
| Number of PLA Cages<br>Required * | 0 ~ |  |  |

- There is post-event recording data that should be considered

| Post Event                                                                                                    |                                                                                                |  |  |
|----------------------------------------------------------------------------------------------------|------------------------------------------------------------------------------------------------|--|--|
| Note                                                                                                    | After the event please enter these statistics if available to help our Thames Litter Map data: |  |  |
| Actual Attendance                                                                                                    |                                                                                                |  |  |
| Litter Bags                                                                                                    |                                                                                                |  |  |
| Bottles                                                                                                    |                                                                                                |  |  |
| Cups                                                                                                    |                                                                                                |  |  |
| Pellets                                                                                                    |                                                                                                |  |  |
| Straws                                                                                                    |                                                                                                |  |  |
| Sanitary Items                                                                                                    |                                                                                                |  |  |
| Large Metal Objects                                                                                                    |                                                                                                |  |  |
| Comments<br>Please input any other findings/comments<br>here. Please describe any items unable to<br>be placed in a litter cage and where the<br>Marine Services team can find them. |                                                                                                |  |  |

 Files such as a safety & risks register should be uploaded pre-event. Then finally, you may submit the event for review for the PLA team.

| Files                                                                                               |                   |  |
|----------------------------------------------------------------------------------------------------|-------------------|--|
| Safety & Risks Register * Template Documents can be found HERE[link]                                |                   |  |
| demot<br>File name: demo1.pdf<br>File size: 78 K8                                                   |                   |  |
| Conditons *                                                                                         |                   |  |
| ✓ I have read, understood and will comply to the conditions of the permit to work on the foreshore. |                   |  |
|                                                                                                    |                   |  |
| Publish                                                                                             |                   |  |
| Save Draft                                                                                          |                   |  |
| 📍 Status: Draft                                                                                     |                   |  |
| Visibility: Public                                                                                  |                   |  |
| + Duplicate Event                                                                                   |                   |  |
|                                                                                                    | Submit for Review |  |

### **Event Reviewed & Approved**

Once your requested event has been approved by the PLA, you will receive a confirmation email and the event will go live on the site. If your event is public, the contact details you have entered will be visible to the general public. Attendees will contact you directly to join the litter pick.

#### After the Event

After the event you will receive an email reminder to enter the post-event data, for instance the actual attendance to the number of plastic straws collected. This information will be collected and used to report on the progress of the website.